# KDD DNSホスティングサービス セットアップガイド

**Rev. 2.6** 

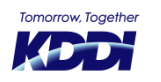

© KDDI Corporation. All rights reserved.

# はじめに

このたびは「KDDI DNSホスティングサービス」をご利用いただき、誠にありがとうございます。 本紙『セットアップガイド』では、「KDDIホスティングサービス」と併用しているお客さま向けにデフォルト(標準)のレ コード設定内容を参考情報として記しております。 実際設定する際は、お客さまのご利用環境にあわせて設定してください。 今後ともKDDI法人向けサービスをよろしくお願いいたします。

### お困りの時はこちらへ

### 法人お客さまセンター

コントロールパネルの使い方が分からないなど、お困りのことがございましたら、お気軽にご相談ください。

お問い合わせフォーム

https://www.kddi.com/business/support/contact/cloud/

(音声案内の4を選択してください) 受付時間 平日9:00~18:00 (土・日・祝日および年末年始を除く)

1

### ご契約内容の変更・ご確認は KDDI法人営業担当者もしくは法人お客さまセンターへ

※本ドキュメント内で書かれているドメイン名「example.co.jp」は仮の名前のものです。また、IPアドレスはグローバ ルIPアドレスでなく、プライベートアドレスで記載しております。設定する際は、お客さまの環境に置き換えて行なって ください。

# サーバー利用開始までの流れ

### 新規のお客さま – はじめてドメイン名を取得されたお客さま

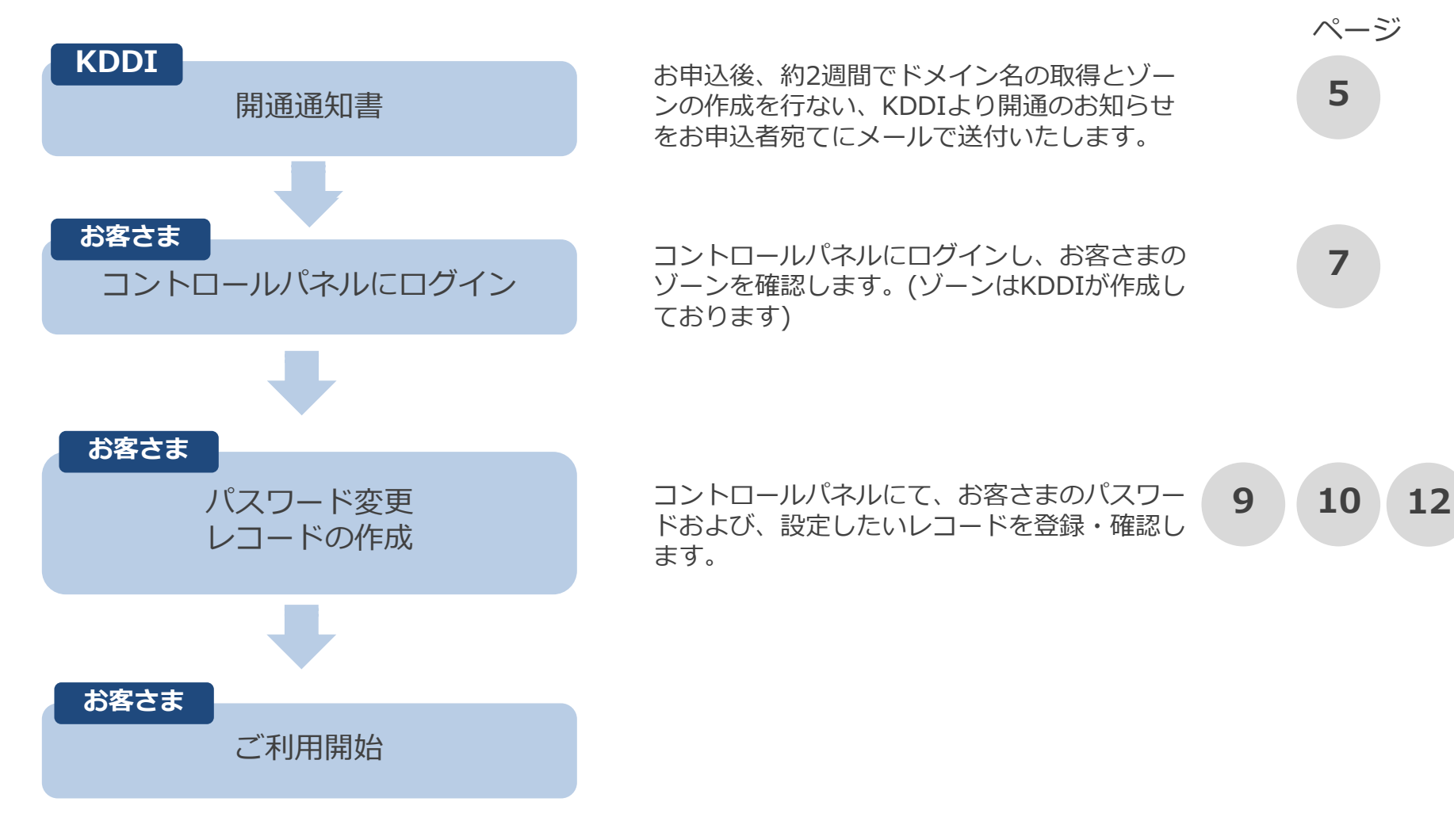

KDD

# サーバー利用開始までの流れ

### 移転のお客さま

-他社サービス、「KDDIホスティングサービス (プラン20/50/100)」などから移転された お客さま

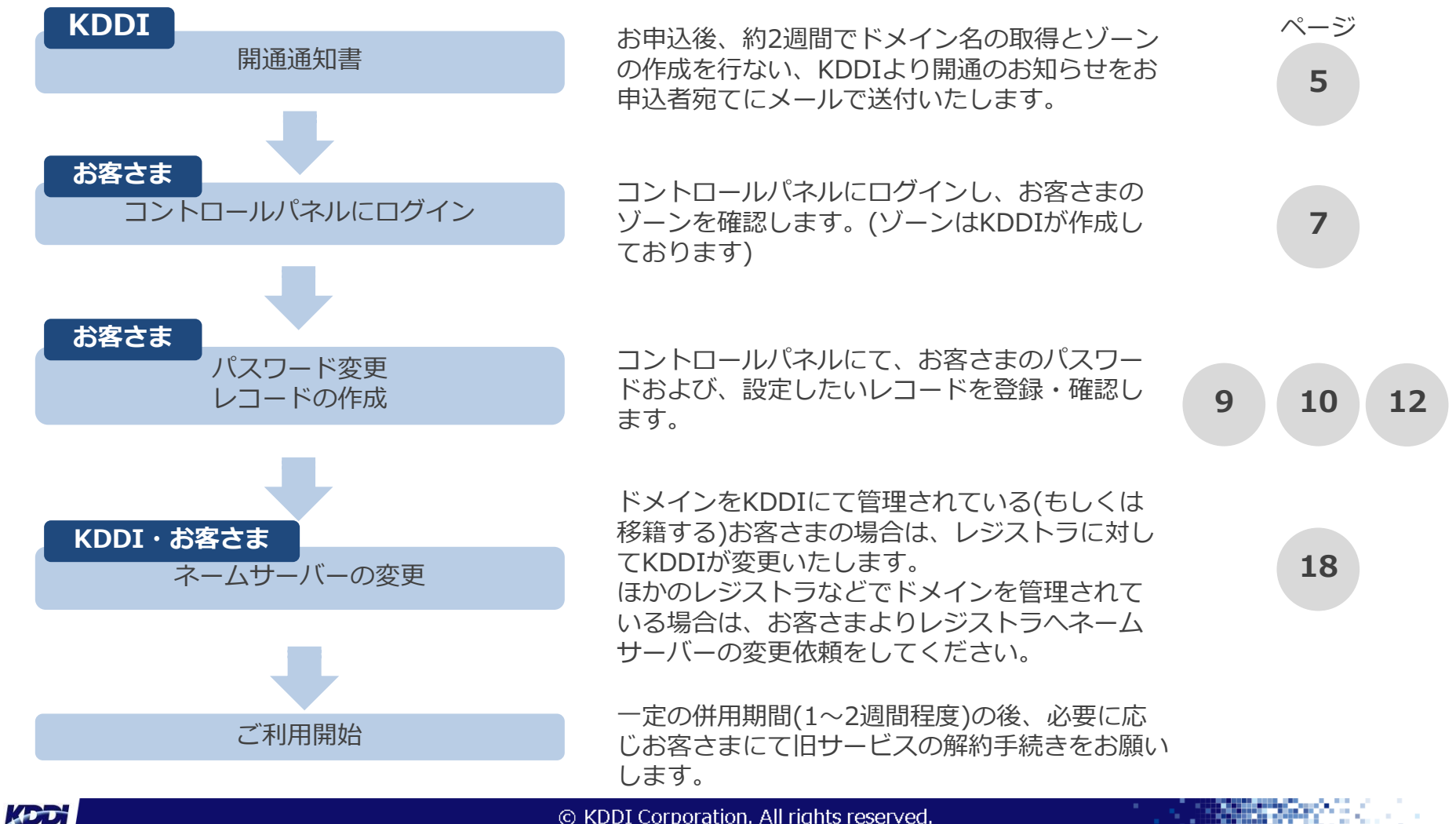

# 開通通知書

### サーバーの設定(ゾーン作成)完了後、KDDIより開通の通知メールが届きます。

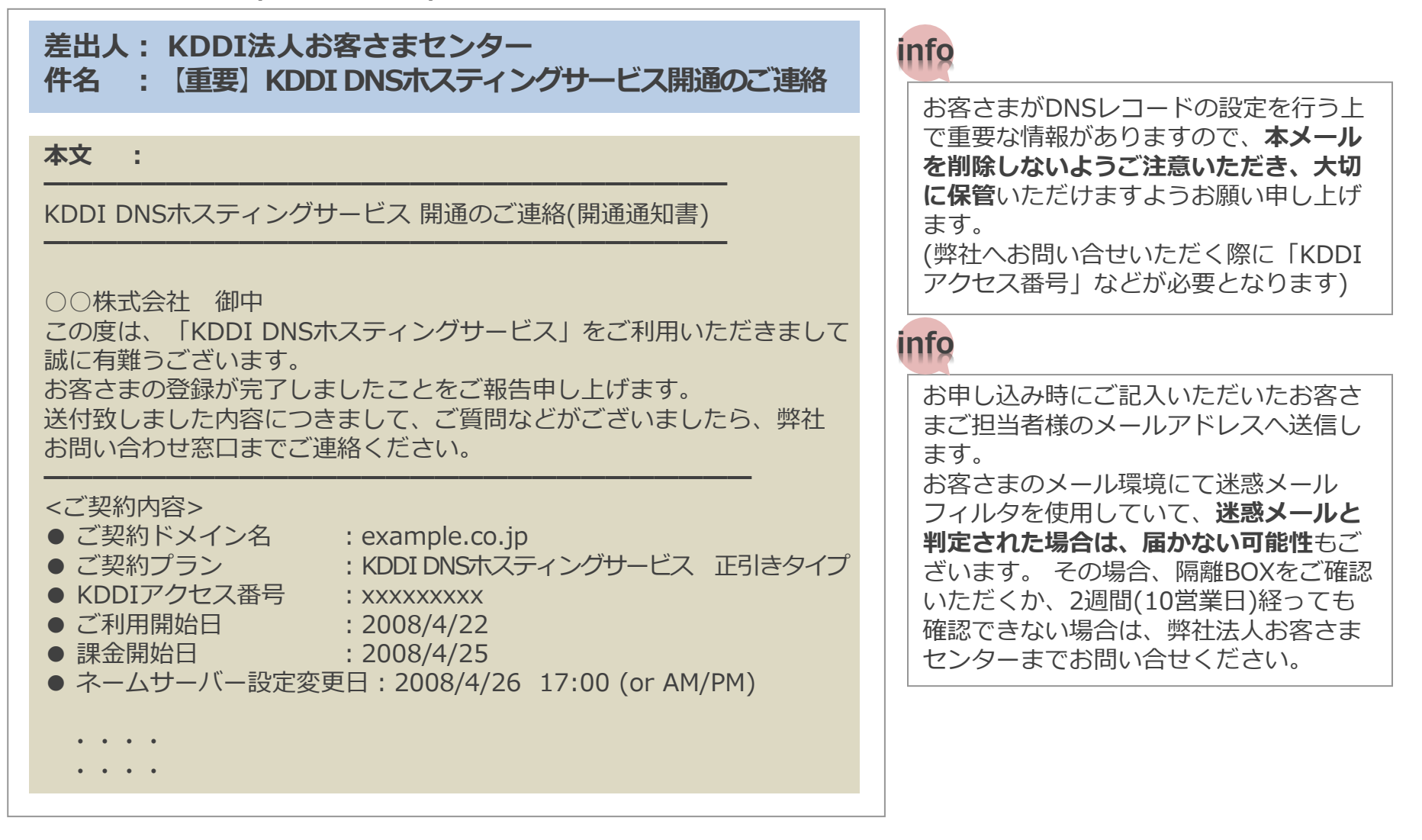

# 開通通知書の詳細

| ご契約内容            |                                         |
|------------------|-----------------------------------------|
| ご契約ドメイン名         | お客さまのドメイン名です。                           |
| ご契約プラン           | ご契約されたプラン名です。                           |
| KDDI アクセス番号      | アクセス番号となります。弊社へお問い合わせの際にお伝えいただく番号となります。 |
| ご利用開始日           | この日からご利用することができます。                      |
| 課金開始日            | この日から料金が発生いたします。                        |
| (ネームサーバー設定変更日)   | (一部の場合のみ)ネームサーバーを変更する日時                 |
| ご契約サーバー情報        |                                         |
| DNSサーバー(プライマリ)   | プライマリのDNSサーバー名です。                       |
| DNSサーバー(セカンダリ)   | セカンダリのDNSサーバー名です。                       |
| コントロールパネルへのログイン情 | <b>青幸</b> 辰                             |
| URL              | お客さまのコントロールパネルのURLです。                   |
| ユーザーID           | コントロールパネルにログインするIDです。                   |
| 初期パスワード          | ログインパスワードです。                            |
| サポート             |                                         |
| お問い合わせフォーム       | ご不明点などはこちらのフォームからお問い合わせいただけます。          |
| 障害・保守情報          | 障害発生時や、保守情報はこちらに掲載いたします。                |

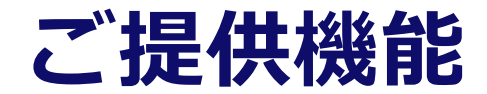

### ■以下の機能をコントロールパネルから閲覧、編集などが行えます。

|               | ゾーン情報の閲覧 (※1)                                                |
|---------------|--------------------------------------------------------------|
| 正引き関連         | SOAレコードの閲覧・編集 (※2)                                           |
|               | MX,A,CNAME,TXT(※3),NS,TXT(SPF),SRV,HINFOレコードの作<br>成・削除・編集・閲覧 |
|               | ゾーン情報の閲覧 (※1)                                                |
| 逆引き関連<br>(※4) | SOAレコードの閲覧・編集 (※2)                                           |
|               | PTR、NS、CNAMEレコードの作成・削除・編集・閲覧                                 |
| その他           | ログインパスワードの変更                                                 |

- ※1 ゾーンの作成はお客さま側では行えません。
- ※2 編集可能なのはTTL値のみです。
- ※3 Domainkeys、DKIM (DomainKeys Identified Mail) 、DMARC (Domain-based Message Authentication, Reporting & Conformance) には対応しておりません。
- ※4 逆引き機能がご利用いただけるのは、KDDI インターネットから払いだされたIPアドレス空間のみとなります。

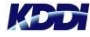

# コントロールパネルにログイン

「コントロールパネル」へログインし、パスワードの変更および、レコードの設定作業を行います。

### 1 ブラウザからアクセスします。

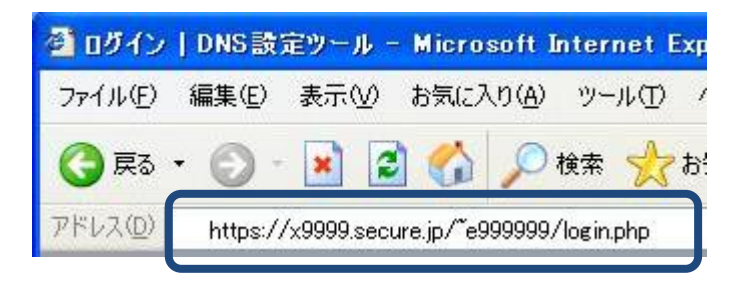

アドレスの欄に、開通通知書記載のURL(コントロー ルパネルへのログイン情報)を入力します。 (図は入力例です)

### ユーザー名とパスワードを入力します。

|         | ログインID                |
|---------|-----------------------|
| ユーザログイン | パスワード                 |
|         | ※全て半角にてご入力ください 🄀 ログイン |

開通通知書記載のユーザーIDとパスワードを入力します。

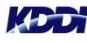

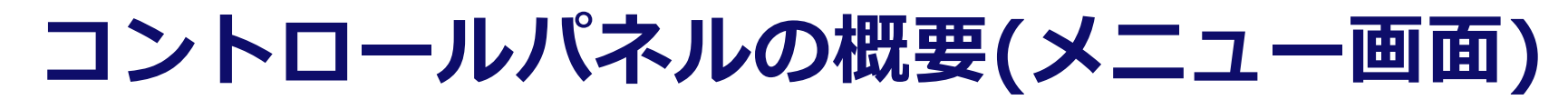

お客さまのご契約ゾーンの表示とログインパスワードの変更が行なえます。

|              |           | 🕑 <u>ログ</u> |
|--------------|-----------|-------------|
| ーン一覧 パスワード変更 | 1         |             |
| ÷            |           |             |
| 管理メニュー       |           |             |
|              | 1         | $\sim$      |
| 管理メニュー       |           |             |
|              | -         |             |
| リーシー覧 パスワ    | →<br>一ド変更 |             |
|              |           |             |
|              |           |             |
|              |           |             |

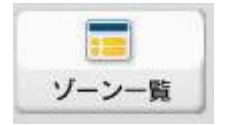

お客さまのゾーンの一覧を表示いたします。ゾーンはKDDIで作成しております。 レコードの作成はこちらから行なえます。

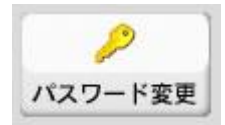

お客さまのログインパスワードはこちらから変更できます。

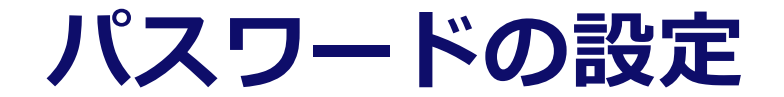

初回ログインの場合、コントロールパネルのパスワードを変更します。 ・パスワードの変更は必須ではありませんが、強くおすすめいたします。

### 1 【管理メニュー】から【パスワード変更】を選び、新旧のパスワードを入力し、【完了】します。

| I1-    |         |         | 1          | AL 16 |       |
|--------|---------|---------|------------|-------|-------|
| /      |         | パスワード変更 |            |       | 戻る    |
| 管理メニュー | パスワード変更 |         |            |       | ***** |
|        |         |         | パスワード変更    |       |       |
| -      |         |         | 旧パスワード     |       |       |
| 管理メニュー |         |         | 新パスワード     | ••••• |       |
|        |         |         | 新パスワード(確認) | ••••• |       |
|        |         |         |            |       |       |

2

メッセージボックスで[OK]をクリックして新しいパスワードを確定させます。

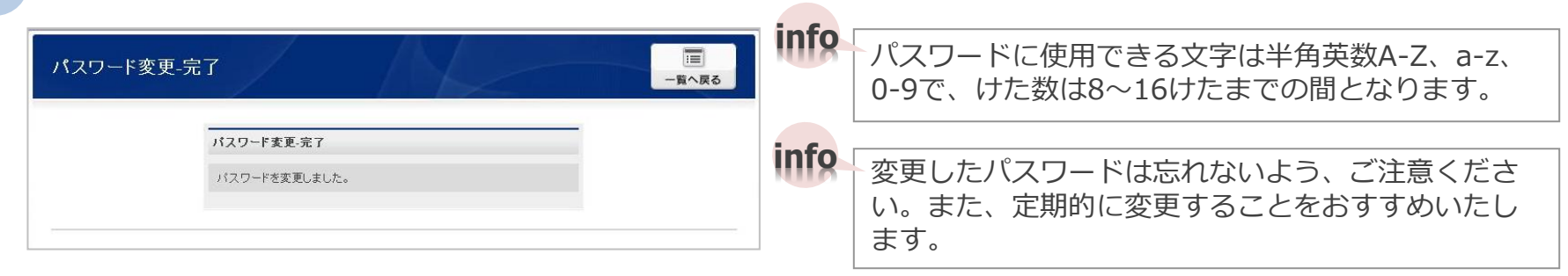

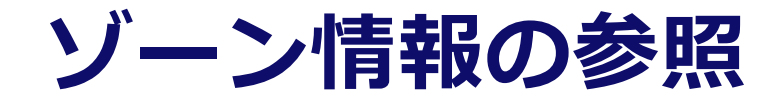

お客さまのゾーン情報を確認します。

- ・お申し込みいただきましたゾーンはKDDIで作成しておりますので、ご確認ください。
- ・正引きタイプの場合は正引きゾーンのみ、逆引きタイプの場合は逆引きゾーンのみ、正引き+逆引き タイプそれぞれで ゾーンをご覧になれます。

### 【管理メニュー】から【ゾーン一覧】を選ぶと、一覧画面を表示します。

| Y-ン-覧 /X27-ド変更<br>/2→-<br>管理メニュー<br><sup>使</sup> 理メニュー<br>//27-ド変更<br>/X27-ド変更 | <b>三</b><br>ゾーン一覧                     |              |    |                  |
|--------------------------------------------------------------------------------|---------------------------------------|--------------|----|------------------|
| ゾーン一覧<br>パスワード変更<br>パニュー > ソーン-覚                                               |                                       |              | 編集 | 【編集】レコードを編集できます。 |
| ゾーン一覧                                                                          |                                       |              | 詳細 | 【詳細】ゾーン情報を参照できます |
| ゾーン名                                                                           | 操作                                    |              |    |                  |
| example.co.jp.                                                                 | ····································· | 「<br>詳細      |    |                  |
| 110h.1.168.192.in-addr.arpa. 📰                                                 |                                       | 「<br>」<br>詳細 |    |                  |
|                                                                                |                                       | *********    |    |                  |

この例は、「正引き+逆引きタイプ」の例です。 正引きゾーン、逆引きゾーンの合わせて2ゾーンを表示しております。

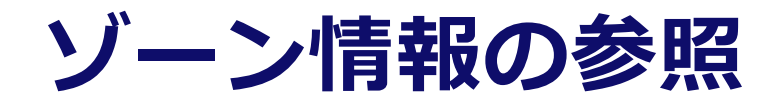

2

【ゾーン一覧】より確認するゾーンに対して、【詳細】をクリックします。 新規ウィンドウで表示します。

| ample.co.jp                       |                                            |                                                                                                    | 開じる編集                |
|-----------------------------------|--------------------------------------------|----------------------------------------------------------------------------------------------------|----------------------|
| OA情報                              |                                            | レコード情報                                                                                                    |                      |
| ブライマリサーノ<br>管理者メールア               | ι ns.secure.ne.jp.<br>Fadmin.secure.ne.jp. | ホスト名 レコード種別                                                                                                    | データ                  |
| Refresh<br>Retry<br>Espire<br>TTL | 3600<br>3600<br>604300<br>3600             | ジーンプレビュー<br>\$ORIGIN.<br>\$TTL 3600; 1 hour<br>example.co.jp. IN SOA ns.secure.ne.jp. ad<br>901280000; serial<br>3000; refresh (15 minutes)<br>3600; refry (10 minutes)<br>604800; seprie (1 day)<br>3600; minimum (1 hour)<br>)<br>IN NS ns.secure.ne.jp. | kmin.seoure.ne.jp. ( |
|                                   |                                            |                                                                                                    |                      |

#### SOA情報

SOA(Start Of Authority)レコードの情報となります。

| プライマリネ<br>ームサーバー | KDDIで設定致しましたお客さまのプライマリDNSサーバ<br>ー名です。(編集不可)                                                   |
|------------------|-----------------------------------------------------------------------------------------------|
| 管理者メール<br>アドレス   | DNSサーバーの管理者アドレスです。お問い合わせはこのアドレスでなく、KDDI法人お客さまセンターへご連絡ください。                                    |
| Refresh          | 「更新頻度(秒)」(編集不可)                                                                               |
| Retry            | 「リトライ間隔(秒)」(編集不可)                                                                             |
| Expire           | 「失効期間(秒)」(編集不可)                                                                               |
| TTL              | 「キャッシュの有効期間(秒)」(編集可)<br>ほかのDNSサーバーがキャッシュする際の有効期間とな<br>ります。編集可能な範囲は120(2分)〜86400(1日)となります<br>。 |

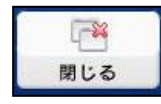

【閉じる】このウィンドウを閉じます。

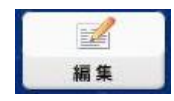

【編集】レコードの編集画面へ移ります。

レコード情報 登録されているレコード情報です。 お客さまがレコードを登録すると、登録内容が表示されます。

ゾーンプレビュー 実際にDNSサーバーに書かれている情報を表示します。

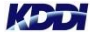

11

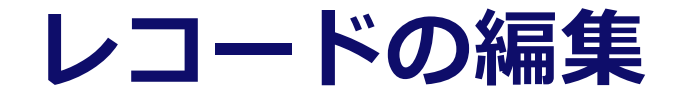

お客さまのレコードを設定します。

KDD

1 【ゾーン一覧】より確認するゾーンに対して、【編集】をクリックします。 新規ウィンドウで表示します。

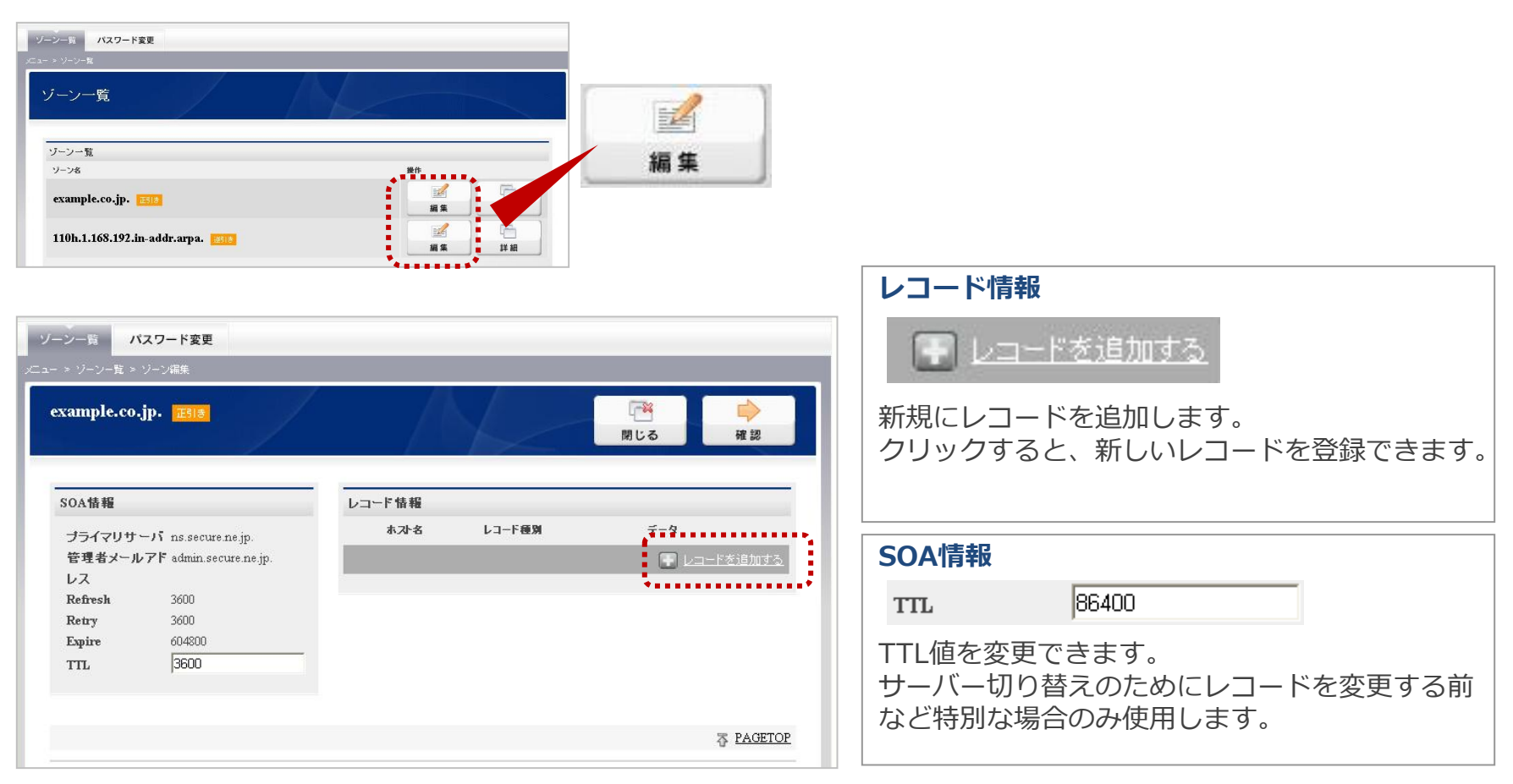

# レコードの編集

2 【レコードを追加する】をクリックして、新しいレコードを設定します。 複数回クリックすると複数個登録できます。

|                    |            |                       |     | レコード情      |                                                                                    |
|--------------------|------------|-----------------------|-----|------------|------------------------------------------------------------------------------------|
| レコード情報             |            |                       |     | 設定するし      | ノコードの情報を記入します。                                                                     |
| ホスト名 レ<br>  A      | ⊐-F種別<br>▼ | データ<br>いちごき+m         | 8   | ホスト名       | 正引きの場合、FQDN(最後に「.」)で登録します。詳しく<br>は、ヘルプまたは、別頁「DNSのレコードの書き方」 以降<br>をご参照ください。         |
|                    |            |                       | 9-2 | レコード<br>種別 | 設定するレコード種別(レコード名)を選びます。<br>正引き:「A」「CNAME」「MX」「NS」「TXT」など<br>逆引き:「PTR」「NS」「CNAME」など |
| レコード情報<br>ホスト名     | レコード種別     | ₹-9                   | •   | データ        | 定義を行ないます。書き方のサンプルは【ヘルプ】または、別頁「FAQ」をご参考にしてください。                                     |
| example.co.jp.     |            | nsk0.secure.ne.jp.    |     |            |                                                                                    |
| ftp.example.co.jp. |            | 192.168.1.101         |     | 8          | 【ごみ箱】該当のレコード情報を削除します。                                                              |
| example.co.jp.     |            | 20 mx1.example.co.jp. | 8   | →<br>確認    | 【確認】確認画面へ移ります。                                                                     |
| mx2.example.co.jp. |            | 192.168.1.112         |     | A.L        | 【レコード情報のヘルプを表示】でレコードの記                                                             |
| ※ レコードの編集          | 長時は半角      | 小文字で入力してくだ            | さい  | •          | 业力法の詳細を表示します。                                                                      |

. . . . .

# レコードの編集

3 【確認】をクリックして、新しいレコードを確認します。 確認後、【完了】ボタンをクリックすると、DNSサーバーヘレコードが登録されます。 【戻る】ボタンをクリックすると、ゾーン編集画面へ戻ります。

| ホンキ者         レコード部業         データ           ご者 ジールアド admin.secure na.jp.         RXS         nikd secure na.jp.           マールアド admin.secure na.jp.         RXS         nikd secure na.jp.           マーン         NS         nikd secure na.jp.           Wire         0000         RXS         nikd secure na.jp.           Wire         00400         RXS         10 mol cample co.jp.           Rample co.jp.         A         192.168.1.101           example co.jp.         A         192.168.1.101           example co.jp.         A         192.168.1.111           mod secure na.jp.         MX         20 mol cample co.jp.           mod secure na.jp.         A         192.168.1.111           mod secure na.jp.         MX         20 mol cample co.jp.           mod secure na.jp.         A         192.168.1.111           mod secure na.jp.         MX         20 mol cample co.jp.           mod secure na.jp.         MX         20 mol cample co.jp.           mod secure na.jp.         SORIONI.         STTT.3000.1 insurema           SORIONI secure.         SORIONI secure.na.jp.         SORIONI secure.na.jp.           SORIONI secure.         SORIONI secure.na.jp.         SORIONI secure.na.jp.           SORIONI secure. <th>\$\begin{aligned} \$\begin{aligned} \$a</th> <th>プライマリサーバ ns.secure.ne.jp.</th> <th>本况名</th> <th></th> <th></th> <th></th> | \$\begin{aligned} \$\begin{aligned} \$a | プライマリサーバ ns.secure.ne.jp.                           | 本况名                    |                                |                         |  |
|----------------------------------------------------------------------------------------------------|----------------------------------------------------------------------------------------------------|-----------------------------------------------------|------------------------|--------------------------------|-------------------------|--|
| 9/3/00 - N in secure as p.         example cop.       NS       nsk0 secure ns p.         A       192.168.1101       msk3 secure ns p.         example cop.       A       192.168.1101         spire       604800       example cop.       MX         example cop.       MX       10 mal secure ns p.         www.example cop.       A       192.168.1101         max       example cop.       MX       10 mal example cop.         max       example cop.       MX       20 mal example cop.         max       example cop.       MX       20 mal example cop.         max       example cop.       MX       20 mal example cop.         max       example cop.       MX       20 mal example cop.         max       example cop.       MX       20 mal example cop.         max       example cop.       MX       20 mal example cop.         max       example cop.       MX       20 mal example cop.         max       example cop.       MX       20 mal example cop.         max       example cop.       MX       20 mal example cop.         yor       yor       yor       yor       20 yor         yor       yor       yor <t< th=""><th>P-7-70 PT skima.secure.ne.jp.         example.cojp.       NS       nakl.secure.ne.jp.         example.cojp.       NS       nakl.secure.ne.jp.         example.cojp.       A       192.168.1.101         bebrah       3000       fp.example.cojp.       A         bebrah       3000       fp.example.cojp.       A       192.168.1.101         bebrah       3000       fp.example.cojp.       A       192.168.1.101         example.cojp.       MX       10 matl.example.cojp.       A       192.168.1.111         md2 example.cojp.       A       192.168.1.111       md2.168.1.111         md2 example.cojp.       A       192.168.1.111       md2.168.1.101         md2 example.co.jp.       A       192.168.1.101       192.168.1.101         md2 example.co.jp.       A       192.168.1.101       192.168.1.101         md2 example.co.jp.       N = Secure.ne.jp.       604000; espire(1.4sp)       3000; infinitume(1.bout)         3000; infinitume(1.bout)       j       example.co.jp. IN N = Secure.ne.jp.       example.co.jp. IN N = Secure.ne.jp.         example.co.jp.       IN SECure.ne.jp.       instit.secure.ne.jp.       instit.secure.ne.jp.         9000; infinitume(1.bout)       j       example.co.jp. IN N = Secure.ne.jp.       instit.s</th><th>プライマリサーバ ns.secure.ne.jp.</th><th></th><th>レコード練知</th><th>データ</th><th></th></t<>                                                                                                    | P-7-70 PT skima.secure.ne.jp.         example.cojp.       NS       nakl.secure.ne.jp.         example.cojp.       NS       nakl.secure.ne.jp.         example.cojp.       A       192.168.1.101         bebrah       3000       fp.example.cojp.       A         bebrah       3000       fp.example.cojp.       A       192.168.1.101         bebrah       3000       fp.example.cojp.       A       192.168.1.101         example.cojp.       MX       10 matl.example.cojp.       A       192.168.1.111         md2 example.cojp.       A       192.168.1.111       md2.168.1.111         md2 example.cojp.       A       192.168.1.111       md2.168.1.101         md2 example.co.jp.       A       192.168.1.101       192.168.1.101         md2 example.co.jp.       A       192.168.1.101       192.168.1.101         md2 example.co.jp.       N = Secure.ne.jp.       604000; espire(1.4sp)       3000; infinitume(1.bout)         3000; infinitume(1.bout)       j       example.co.jp. IN N = Secure.ne.jp.       example.co.jp. IN N = Secure.ne.jp.         example.co.jp.       IN SECure.ne.jp.       instit.secure.ne.jp.       instit.secure.ne.jp.         9000; infinitume(1.bout)       j       example.co.jp. IN N = Secure.ne.jp.       instit.s                                                                                                    | プライマリサーバ ns.secure.ne.jp.                           |                        | レコード練知                         | データ                     |  |
| CHART AND F same scure net jp.           Check 3 3000           etway 3000           etway 3000           status 3000           status 3000           status 3000           status 3000           status 3000           status 3000           status 3000           status 3000           status 3000           status 3000           status 400           3000 <td>set way A W/F somm sector herg.           cathway           befresh           3000           betrey           3000           www.example.co.jp.           A           192.168.1101           example.co.jp.           MX           10 matl.example.co.jp.           matl.example.co.jp.           MX           10 matl.example.co.jp.           matl.example.co.jp.           MX           matl.example.co.jp.           MX           10 matl.example.co.jp.           matl.example.co.jp.           MX           10 matl.example.co.jp.           MX           10 matl.example.co.jp.           MX           10 matl.example.co.jp.           MX           10 matl.example.co.jp.           11 matl.example.co.jp.           11 matl.example.co.jp.           12 maple.co.jp.           13 matl.example.co.jp.           14 matl.example.co.jp.           15 matl.example.co.jp.           16 matle.example.co.jp.           17 matle.example.co.jp.           10 matle.example.co.jp.           10 matle.example.co.jp.           10 matle.exam</td> <td>and a second stands of the bar of the second stands</td> <td>example.co.jp.</td> <td>NS</td> <td>nsk0.secure.ne.jp.</td> <td></td>                                                                                                    | set way A W/F somm sector herg.           cathway           befresh           3000           betrey           3000           www.example.co.jp.           A           192.168.1101           example.co.jp.           MX           10 matl.example.co.jp.           matl.example.co.jp.           MX           10 matl.example.co.jp.           matl.example.co.jp.           MX           matl.example.co.jp.           MX           10 matl.example.co.jp.           matl.example.co.jp.           MX           10 matl.example.co.jp.           MX           10 matl.example.co.jp.           MX           10 matl.example.co.jp.           MX           10 matl.example.co.jp.           11 matl.example.co.jp.           11 matl.example.co.jp.           12 maple.co.jp.           13 matl.example.co.jp.           14 matl.example.co.jp.           15 matl.example.co.jp.           16 matle.example.co.jp.           17 matle.example.co.jp.           10 matle.example.co.jp.           10 matle.example.co.jp.           10 matle.exam                                                                                                    | and a second stands of the bar of the second stands | example.co.jp.         | NS                             | nsk0.secure.ne.jp.      |  |
| Affects       3000         etry       3000         etry       3000         strint_strangle.co.jp.       1000         \$TTL 3000 : 1 hout       112         3000 : referek (15 minute)       3000 : referek (15 minute)         3000 : referek (15 minute)       3000 : referek (15 minute)         3000 : referek (15 minute)       3000 : minumu (1 hout)         )       etry       1000 : minute)                                                                                                    | Write stample.cojp.         A         192.168.1.101           Papter         606000         example.cojp.         A         192.168.1.101           TL         3000         example.cojp.         MX         10 mad example.cojp.           TL         3000         mnd example.cojp.         MX         20 mad example.cojp.           TL         3000         mnd example.cojp.         MX         20 mad example.cojp.           md example.cojp.         A         192.168.1.111         md           md example.cojp.         A         192.168.1.112                                                                                                    | E E E X - AV / F aoman secure ne jp.                | example.co.jp.         | NS                             | nskl.secure.ne.jp.      |  |
| etty       3000         spire       60400         example co.jp.       MX       10 mod. example co.jp.         mod.       MX       10 mod. example co.jp.         mod.       mod. example co.jp.       MX         mod.       mod.       192.168.1.111         mod.       mod.       192.168.1.112         O'-ンプレビュー         \$ORIGIN       \$TTL.3800;11 hour         example co.jp.       A       192.168.1.112         O'-ンプレビュー         \$ORIGIN       \$TTL.3800;11 hour         example co.jp.       A       192.168.1.112         \$ORIGIN       \$TTL.3800;11 hour       example co.jp.         \$ORIGIN       \$TTL.3800;11 hour       example co.jp.         \$ORIGIN exists       \$OO(); errisd       \$OO(); errisd         \$OO(); errisd       \$OO(); errisd       \$OO(); errisd         \$OO(); errisd       \$OO(); errisd       \$OO(); errisd         \$OO(); errisd       \$OO(); errisd       \$OO(); errisd         \$OO(); errisd       \$OO(); errisd       \$OO(); errisd         \$OO(); errisd       \$OO(); P(); IN IS nakl.secute.ne.jp.         \$OO(); errisd       \$OO(); P(); IN IS nakl.secute.ne.jp.         \$OO(); errisd       \$OO(                                                                                                    | Statuy         Solo         A         192.168.1.101           sphre         00400         example cojp.         MX         10 md example cojp.           TL         3000         MX         10 md example cojp.         MX         20 md example cojp.           md example cojp.         MX         10 md example cojp.         MX         10 md example cojp.           md example cojp.         A         192.168.1.111         md         md           md example cojp.         A         192.168.1.112         md         md           V-V-JL/C.a.         STTL 2000; I hour         example cojp. IN SOA na secure ne jp. demin secure ne jp. (         90120000; erid         3000; infresh (15 minute)         3000; infresh (15 minute)         3000; infresh (15 minute)         3000; infresh (16 minute)         3000; infresh (16 minute)         3000; infresh (16 minute)         3000; erid (16 minute)         3000; infresh (16 minute)         3000; infresh (16 minute)         3000; infresh (16 minute)         3000; infresh (16 minute)         3000; infresh (16 minute)         3000; infresh (15 minute)         3000; infresh (15 minute)         3000; infresh (15 minute)         3000; infresh (15 minute)         3000; infresh (15 minute)         3000; infresh (15 minute)         3000; infresh (15 minute)         3000; infresh (15 minute)         3000; infresh (15 minute)         3000; infresh (15 minute)         3000; infre                                                                                                    | Refresh 3600                                        | www.example.co.jp.     | A                              | 192.168.1.101           |  |
| Spire         604000           TL         3000           example cojp.         MX         20 mol example cojp.           mel example cojp.         A         192.168.1111           mol example cojp.         A         192.168.1112           mol example cojp.         A         192.168.1112           SCRUON.         STTL 2000;1 hour         servere ne jp. sdmin.secure ne jp. (           STTL 2000;1 hour         servere ne jp. sdmin.secure ne jp. (         900000; servid           3000; refront (15 minute)         3000; refront (16 way)         300; refront (16 way)           300; refront (16 way)         3000; remale co.pp. TM & 195.168.1.101           fcp.example.co.pp. TM & 195.168.1.101         fcp.example.co.pp. TM & 195.168.1.101           fcp.example.co.pp. TM & 10 xel.example.co.pp.         example.co.pp. TM & 195.168.1.101           fcp.example.co.pp. TM & 10 xel.example.co.pp.         example.co.pp. TM & 10 xel.example.co.pp.           example.co.pp. TM MC 10 xel.example.co.pp.         example.co.pp. TM & 195.168.1.102                                                                                                    | Spare         604000           TL         3000           example cojp.         MX         10 mxl example cojp.           MX         20 mxl example cojp.         MX         20 mxl example cojp.           mxl example cojp.         A         1921681111           mxl example cojp.         A         1921681112           SORION.           \$TTL 2800;1 hour           example cojp.         N         1921681112           SORION.         \$TTL 2800;1 hour           example cojp.         N         1921681112           SORION.         \$TTL 2800;1 hour           example cojp.         N         1921681112           SORION.         \$TTL 2800;1 hour         \$TTL 2800;1 hour           example cojp. IN SOA na secure nejp. admin.secure ne jp. (9012000; serial         3000; retry(10 minutes)           00400; expire(1 day)         3000; retry(10 minutes)         3000; retry(10 minutes)           00400; expire(1 day)         3000; retry(10 minutes)         \$100; retry(10 minutes)           00400; expire(1 day)         3000; retry(10 minutes)         \$100; retry(10 minutes)           00400; expire(1 day)         3000; retry(10 minutes)         \$100; retry(10 minutes)           00400; expire(1 day)         3000; retry(10 minutes)         <                                                                                                    | Retry 3600                                          | ftp.example.co.jp.     | A                              | 192.168.1.101           |  |
| TL         3000         MX         20 mol example co.jp.           mol example co.jp.         A         192.168.1.11           mol example co.jp.         A         192.168.1.11           mol example co.jp.         A         192.168.1.11           vi>vi>vi>vi>vi>vi>vi>vi>vi>vi>vi>vi>vi>                                                                                                    | TL         2001         example.cojp.         MX         20 mcl.example.cojp.           mcl.example.cojp.         A         192.168.1.111           mcl.example.cojp.         A         192.168.1.112             JOLINI         STTC.300; 1 hour           stample.cojp.         NOA na secure ne jp. dmin.secure ne jp. (           90120000; erifieth (15 minutes)         3000; erifieth (14 minutes)           3000; erifieth (14 minutes)         3000; erifieth (16 minutes)           3000; erifieth (16 minutes)         3000; erifieth (15 minutes)           3000; erifieth (15 minutes)         3000; erifieth (16 minutes)           3000; erifieth (15 minutes)         3000; erifieth (16 minutes)           3000; erifieth (15 minutes)         3000; erifieth (16 minutes)           3000; erifieth (15 minutes)         3000; erifieth (16 minutes)           3000; erifieth (15 minutes)         3000; erifieth (16 minutes)           3000; erifieth (16 minutes)         3000; erifieth (16 minutes)           3000; erifieth (15 minutes)         3000; erifieth (16 minutes)           3000; erifieth (16 minutes)         3000; erifieth (16 minutes)           3000; erifieth (16 minutes)         3000; erifieth (16 minutes)           3000; erifieth (16 minutes)         110           example.co.jp. IT M N 18 nekl.secure.me.jp.         example.                                                                                                    | Copire 604800                                       | example.co.jp.         | MX                             | 10 mx1.example.co.jp.   |  |
| mod. example.co.jp.       A       192.168.111         mod. example.co.jp.       A       192.168.1112         JJ->JLCa-       SORION.         STTL 300;1 host       example.co.jp. IN SOA no secure ne jp. (         90120000; serial       300; refesh (13 minute)         300; refesh (13 minute)       300; refesh (14 minute)         300; refesh (14 minute)       300; refesh (14 minute)         300; refesh (15 minute)       300; refesh (1.101         ftp: example.co.jp. IN N5 nakl.secute.ne.jp.       example.co.jp. IN N5 nakl.secute.ne.jp.         vww.example.co.jp. IN N5 nakl.secute.ne.jp.       example.co.jp. IN N5 nakl.secute.ne.jp.         vww.example.co.jp. IN N5 nakl.secute.ne.jp.       example.co.jp. IN N5 nakl.secute.ne.jp.         example.co.jp. IN N5 nakl.secute.ne.jp.       example.co.jp.         www.example.co.jp. IN N5 nakl.secute.ne.jp.       example.co.jp.         example.co.jp. IN N 192.168.1.101       example.co.jp.         example.co.jp. IN N 192.168.1.101       example.co.jp.         example.co.jp. IN N 192.168.1.101       mod.secupic.co.jp.         example.co.jp. IN N 192.168.1.101       mod.secupic.co.jp.         mod.secupic.co.jp. IN N 192.168.1.102       mod.secupic.co.jp.                                                                                                    | mcl.example.co.jp.         A         192.168.1111           mcl.example.co.jp.         A         192.168.1112           'J-'JLL'a-         ''           \$ORIGIN.         \$TTL 300; 1 hour           \$TTL 300; 1 hour         ************************************                                                                                                    | TTL 3600                                            | example.co.jp.         | MX                             | 20 mx1.example.co.jp.   |  |
| ma2 example co.jp         A         192.168.1.112           V->JLULa-         \$ORIGIN.           \$TTL 300.1. hour         example co.jp. 1M SOA ns secure ns jp. 4min.secure ns jp. (           \$90000.3 strid         3000.1 refrist (J minute)           3000.1 refrist (J minute)         3000.1 refrist (J minute)           3000.1 refrist (J day)         2000.1 refrist (J day)           2000.1 refrist (J day)         2000.1 refrist (J day)           2000.1 refrist (J day)         2000.1 refrist (J day)           2000.1 refrist (J day)         2000.1 refrist (J day)           2000.1 refrist (J day)         2000.1 refrist (J day)           2000.1 refrist (J day)         200.1 refrist (J day)           2000.1 refrist (J day)         200.1 refrist (J day)           2000.1 refrist (J day)         200.1 refrist (J day)           2000.1 refrist (J day)         200.1 refrist (J day)           2000.1 refrist (J day)         200.1 refrist (J day)           2000.1 refrist (J day)         200.1 refrist (J day)           2000.1 refrist (J day)         200.1 refrist (J day)           2000.1 refrist (J day)         200.1 refrist (J day)           2000.1 refrist (J day)         200.1 refrist (J day)           2000.1 refrist (J day)         200.1 refrist (J day)           2000.1 refrist (J day)         200                                                                                                    | mx2 sxample.co.jp       A       102.108.1.112         J->JLL3-         \$ORIGIN.         \$TTL 3000.1 hour         stample.co.j. IN SOA ns.secure.ne.jp. admin.secure.ne.jp. (         900000.1 empire(1.4 sty)         90000 ; entry(10 minutes)         90000 ; entry(10 minutes)         90000 ; entry(10 minutes)         90000 ; entry(10 minutes)         90000 ; entry(10 minutes)         90000 ; entry(10 minutes)         9000 ; minutes)         9000 ; minutes) </td <td></td> <td>mx1.example.co.jp.</td> <td>A</td> <td>192.168.1.111</td> <td></td>                                                                                                    |                                                     | mx1.example.co.jp.     | A                              | 192.168.1.111           |  |
| ジーンブレビュー     SORDON.     STTL 2000; 1 hour:     erample.cojp. 1N SOA ns secure nejp. admin.secure nejp. (     90120000; serial     3000; refuel (3 minutes)     3000; refuel (4 day)     3000; refuel (4 day)     3000; riminumm (1 hour)     )     example.co.jp. 1N MS nsk0.secure.ne.jp.     example.co.jp. 1N MS nsk0.secure.ne.jp.     example.co.jp. 1N MS nsk0.secure.ne.jp.     example.co.jp. 1N MS 10 sal.comple.co.jp.     example.co.jp. 1N MS 10 sal.comple.co.jp.     example.co.jp.     example.co.jp. 1N MS 10 sal.comple.co.jp.     example.co.jp. 1N MS 10 sal.comple.co.jp.     example.co.jp. 1N MS 10 sal.comple.co.jp.     example.comple.comple.comple.comple.comple.comple.comple.comple.comple.comple.comple.comple.comple.comple.comple.comple.comple.comple.comple.comple.comple.comple.comple.comple.comple.comple.comple.comple.comple.comple.comple.comple.comple.comple.comple.comple.comp                                                                                                    | ジーンブレビュー     SORION.     STTL 3600; 1 hous     example.co.jp. IN SOA ns secure neip. admin.secure neip. (     90120000; serial     3000; retry(10 minutes)     3000; retry(10 minutes)     3000; retry(10 minutes)     004800; segine(14 dey)     secure neip.     example.co.jp. IN MS nskl.secure.ne.jp.     example.co.jp. IN MS nskl.secure.ne.jp.     example.co.jp. IN MS nskl.secure.ne.jp.     example.co.jp. IN MS nskl.secure.ne.jp.     example.co.jp. IN MS nskl.secure.ne.jp.     example.co.jp. IN MS nskl.secure.ne.jp.     www.example.co.jp. IN MS nskl.secure.ne.jp.     example.co.jp. IN MS nskl.secure.ne.jp.     example.co.jp. IN MS nskl.secure.ne.jp.     example.co.jp. IN MS nskl.secure.ne.jp.     example.co.jp. IN MS nskl.secure.ne.jp.     example.co.jp. IN MS 192.166.1.101     try.example.co.jp.     mxL example.co.jp. IN M 192.166.1.111     mx2.example.co.jp. IN M 192.166.1.112                                                                                                    |                                                     | mx2.example.co.jp.     | A                              | 192.168.1.112           |  |
| ジーンプレビュー     SORICIN.     STTL 5000; 1 hou:     erample.coj.p. 1N 302A ns secure ns jp. admin.secure ns jp. (     90125000; serial     3000; refry (f) ammute)     604500; serial (dy)     3000; nsimismum (l houg)     )     erample.co.pp. IN MS nsk0.secure.ns.jp.     erample.co.pp. IN A 152,168,1.101     erample.co.pp. IM ND and Leample.co.jp.     erample.co.jp. IM ND and Leample.co.jp.     erample.co.jp. IM ND and Leample.co.jp.     erample.co.jp. IM ND and Leample.co.jp.     erample.co.jp. IM ND and Leample.co.jp.     erample.co.jp. IM ND and Leample.co.jp.     erample.co.jp. IM ND and Leample.co.jp.     erample.co.jp. IM ND and Leample.co.jp.     erample.co.jp. IM ND and Leample.co.jp.     mol.example.co.jp. IM ND and Leample.co.jp.     mol.example.co.jp. IN A 152,168,1.111     mod Leample.co.jp. NA 152,168,1.111                                                                                                    | シーンプレビュー SORIGIN. STTL 2000; I hour example.coip. IN SOA na secure neip. admin.secure neip. ( 90125000; errit (disp) 3000; refresh (15 minutes) 3000; errit (disp) 3000; errit (disp) 3000; minimum (l hour) ) example.co.jp. IM N5 nskl.secure.ne.jp. example.co.jp. IM N5 nskl.secure.ne.jp. example.co.jp. IN N5 nskl.secure.ne.jp. example.co.jp. IN N5 nskl.secure.ne.jp. example.co.jp. IN N5 nskl.secure.ne.jp. example.co.jp. IN N 192.168.1.101 rtp.example.co.jp. IN N 192.168.1.101 example.co.jp. IN N 192.168.1.111 nxX.example.co.jp. IN N 192.168.1.111 nxZ.example.co.jp. IN N 192.168.1.112                                                                                                    |                                                     |                        |                                |                         |  |
| <pre>\$CRIGIN.<br/>\$TTL 3000;1 hour<br/>emapple.cojp.1N 30A ns secure nsjp. dmin.secure nsjp.(<br/>9012000; seria<br/>3000; refs?(13 minutes)<br/>3000; refs?(10 minutes)<br/>604500; cupie?(140y)<br/>3000; minimum(1 houg)<br/>)<br/>example.co.jp. IN MS nsk0.secure.nc.jp.<br/>example.co.jp. IN S nsk1.secure.nc.jp.<br/>www.example.co.jp. IN S nsk1.secure.nc.jp.<br/>www.example.co.jp. IN S nsk1.secure.nc.jp.<br/>example.co.jp. IN S nsk1.secure.nc.jp.<br/>www.example.co.jp. IN S nsk1.secure.nc.jp.<br/>example.co.jp. IN S nsk1.secure.nc.jp.<br/>example.co.jp. IN S nsk1.secure.nc.jp.<br/>example.co.jp. IN N 10 scl.secupl.co.jp.<br/>example.co.jp. IN N 10 scl.secupl.co.jp.<br/>mcl.secuple.co.jp. IN A 152.168.1.111<br/>wc2.secuple.co.jp. IN A 152.168.1.112</pre>                                                                                                    | <pre>\$ORIGIN . \$TTT. 300 ; 1 how example.coip. IN SOA na secure neip. dmin.secure neip. ( 90129000 ; serid 3000 ; serid 3000 ; serid 3000 ; serid ( day) 3000 ; serid ( day) 3000 ; serid ( day) 3000 ; serid ( lay) 3000 ; serid ( lay) 300 ; serid ( lay) 300 ; serid ( la</pre>                                                                          |                                                     | ゾーンプレビュー               |                                |                         |  |
| <pre>\$0FBION.<br/>\$TTL 3000; 1 hour<br/>example.cojp. IN 30A ns secure nejp. admin.secure.nejp. (<br/>90120000; serial<br/>3000; refrshe(J \$minuted)<br/>0000; refrshe(J \$minuted)<br/>0000; refrshe(J \$minuted)<br/>0000; reinrimum (I hour)<br/>)<br/>example.co.jp. IM \$minut.secure.ne.jp.<br/>example.co.jp. IM \$minut.secure.ne.jp.<br/>uvw.example.co.jp. IM \$192.168.1.101<br/>ftp.example.co.jp. IM \$192.168.1.101<br/>example.co.jp. IM \$10 \$10 \$100; example.co.jp.<br/>example.co.jp. IM \$10 \$100; example.co.jp.<br/>example.co.jp. IM \$10 \$100; example.co.jp.<br/>mx1.example.co.jp. IM \$192.168.1.111<br/>mx2.example.co.jp. IM \$192.168.1.112</pre>                                                                                                    | <pre>SORIGN:<br/>STTL 300; i hour<br/>emample co jp. IN SOA na secure na jp. admin secure na jp. (<br/>90120000; serid<br/>3000; infresh (3 minutes)<br/>3000; infresh (3 minutes)<br/>604000; cepire (1 day)<br/>3600; minimum (1 hour)<br/>)<br/>example.co.jp. IN MS nakl.secure.nc.jp.<br/>example.co.jp. IN MS nakl.secure.nc.jp.<br/>example.co.jp. IN MS nakl.secure.nc.jp.<br/>example.co.jp. IN M 122.168.1.101<br/>ftp. example.co.jp. IN A 122.168.1.101<br/>example.co.jp. IN M 122.168.1.101<br/>example.co.jp. IN M 122.168.1.101<br/>example.co.jp. IN M 122.168.1.111<br/>mx2.example.co.jp. IN A 122.168.1.111<br/>mx2.example.co.jp. IN A 122.168.1.112</pre>                                                                                                    |                                                     |                        |                                |                         |  |
| <pre>%TTL 300; 1: how example.co.jp. IN %D2.166.1.111 wzZ.example.co.jp. IN % 152.166.1.112</pre>                                                                                                    | <pre>STTL 3000 ; 1 hour<br/>example coj N N3OA na secure ne jp. admin.secure ne jp. (<br/>901290000 ; serial<br/>3000 ; refry(10 minutes)<br/>604000 ; reprire (1 day)<br/>3000 ; minutes)<br/>604000 ; reprire (1 day)<br/>3000 ; minutes)<br/>)<br/>example.co.jp. IIN N5 nskl.secure.ne.jp.<br/>example.co.jp. IN N Snskl.secure.ne.jp.<br/>www.example.co.jp. IN A 195.168.1.101<br/>fcp.example.co.jp. IN A 195.168.1.101<br/>example.co.jp. IIN K10 axi.example.co.jp.<br/>example.co.jp. IIN K2 0 axi.example.co.jp.<br/>example.co.jp. IIN A 195.166.1.111<br/>nx2.example.co.jp. IN A 195.166.1.112</pre>                                                                                                    |                                                     | \$ORIGIN .             |                                |                         |  |
| example.cog. 1N SUA na decome nage. somm. decume nage. (<br>50125000; serial<br>3000; refuse(1) minutes)<br>3000; refuse(1) minutes)<br>3000; refuse(1) day)<br>3000; minimum (1 houg)<br>)<br>example.co.jp. IN SIS nakl.secute.ne.jp.<br>example.co.jp. IN SIS nakl.secute.ne.jp.<br>two.example.co.jp. IN SIS nakl.secute.ne.jp.<br>two.example.co.jp. IN SIS nakl.secute.ne.jp.<br>example.co.jp. IN SIS nakl.secute.ne.jp.<br>example.co.jp. IN SIS nakl.secute.ne.jp.<br>example.co.jp. IN SIS nakl.secute.ne.jp.<br>example.co.jp. IN SIS nakl.secute.ne.jp.<br>example.co.jp. IN SIS nakl.secute.ne.jp.<br>example.co.jp. IN SIS Nakl.secute.ne.jp.<br>example.co.jp. IN SIS nakl.secute.ne.jp.<br>example.co.jp. IN SIS nakl.secute.ne.jp.                                                                                                    | example.co.jp. IN SUA Ha Sector he pp. Annum. Sector and pp. (<br>50120000; serial<br>3000; retry(10 minutes)<br>50400; seriar(14 sty)<br>3000; minimum (1 hout)<br>)<br>example.co.jp. IN MS nskl.secure.ne.jp.<br>example.co.jp. IN MS nskl.secure.ne.jp.<br>www.example.co.jp. IN M Sector.co.jp.<br>example.co.jp. IN M Sector.co.jp.<br>example.co.jp. IN M Sector.co.jp.<br>example.co.jp. IN M Sector.co.jp.<br>example.co.jp. IN M Sector.co.jp.<br>example.co.jp. IN M Sector.co.jp.<br>example.co.jp. IN M Sector.co.jp.<br>example.co.jp. IN M Sector.co.jp.<br>skl.example.co.jp. IN M Sector.co.jp.<br>skl.example.co.jp. IN M Sector.ll1                                                                                                    |                                                     | \$TTL 3600 ; 1 hour    |                                |                         |  |
| <pre>&gt;PointSoud ()<br/>3000 ; netsy (10 minutes)<br/>3000 ; netsy (10 minutes)<br/>604000 ; empire(1 day)<br/>3000 ; minimum (1 hout)<br/>)<br/>excample.co.jp. IM MS nsk0.secure.ne.jp.<br/>excample.co.jp. IM MS nsk1.secure.ne.jp.<br/>uww.example.co.jp. IM A 192.168.1.101<br/>ftp.excample.co.jp. IM X 10 ukl.example.co.jp.<br/>excample.co.jp. IM K 10 ukl.example.co.jp.<br/>excample.co.jp. IM K 10 ukl.example.co.jp.<br/>mx1.example.co.jp. IM A 192.168.1.111<br/>mc2.example.co.jp. IM A 192.168.1.112</pre>                                                                                                    | <pre>bolicol and bolic and bolic and</pre>                                                                            |                                                     | example.co.jp. IN SO2  | s na secure ne jp              | . aoman secure ne.jp. ( |  |
| 2000; network(10 minutes)<br>2000; network(10 minutes)<br>604800; espine(1 day)<br>3600; minutes)<br>)<br>example.co.jp. IN NS nskl.secute.ne.jp.<br>example.co.jp. IN N 192.168.1.101<br>ftp.example.co.jp. IN N 192.168.1.101<br>example.co.jp. IN K1 01 knl.example.co.jp.<br>example.co.jp. IN K1 01 knl.example.co.jp.<br>mx1.example.co.jp. IN N 192.168.1.111<br>mx2.example.co.jp. IN N 192.168.1.112                                                                                                    | <pre>3000; retry(10 minutes) 3000; retry(10 minutes) 604800; reprint(1 day) 3600; minutes) ) example.co.jp. IN MS nsk0.secure.ne.jp. www.example.co.jp. IN M 192.168.1.101 ftp.example.co.jp. IN A 192.168.1.101 example.co.jp. IN K102 mxl.example.co.jp. example.co.jp. IN M 192.168.1.111 mx2.example.co.jp. IN A 192.168.1.112</pre>                                                                                                    |                                                     | 3600 - refresh (15 min | inter)                         |                         |  |
| 604000; sminimum (l day)<br>2000; sminimum (l hour)<br>)<br>example.co.jp. IN NS nsk0.secure.ne.jp.<br>example.co.jp. IN S nsk1.secure.ne.jp.<br>www.example.co.jp. IN A 152.168.1.101<br>fcp.example.co.jp. IN A 152.168.1.101<br>example.co.jp. IN K1 0 Nst.example.co.jp.<br>example.co.jp. IN K1 0 Nst.example.co.jp.<br>example.co.jp. IN K1 0 Nst.example.co.jp.<br>mxl.example.co.jp. IN A 152.168.1.111<br>mx2.example.co.jp. IN A 152.168.1.112                                                                                                    | 604000; expire (1 day)<br>3000; emiramom (1 houd)<br>)<br>example.co.jp. IN NS nsk0.secure.ne.jp.<br>example.co.jp. IN NS.t.secure.ne.jp.<br>www.example.co.jp. IN N 192.168.1.101<br>ftp.example.co.jp. IN N 192.168.1.101<br>example.co.jp. IN MC 10 axl.example.co.jp.<br>example.co.jp. IN M 202.168.1.111<br>mx2.example.co.jp. IN A 192.168.1.112                                                                                                    |                                                     | 3600 ; retry (10 minut | es)                            |                         |  |
| <pre>3600;minimum (1 houg) ) example.co.jp. IN NS nsk0.secure.ne.jp. example.co.jp. IN NS nsk1.secure.ne.jp. www.example.co.jp. IN A 192.168.1.101 ftp.example.co.jp. IN A 192.168.1.101 example.co.jp. IN K1 0 kx1.example.co.jp. example.co.jp. IN K2 0 kx1.example.co.jp. mx1.example.co.jp. IN A 192.168.1.111 kx2.example.co.jp. IN A 192.168.1.112</pre>                                                                                                    | <pre>3600 ; minimum (1 hour) ) example.co.jp. IN N5 nsk0.secure.ne.jp. example.co.jp. IN N5 nsk1.secure.ne.jp. www.example.co.jp. IN N 192.166.1.101 rftp.example.co.jp. IN A 192.166.1.101 example.co.jp. IN K 20 sx1.example.co.jp. example.co.jp. IN K 20 sx1.example.co.jp. kx1.example.co.jp. IN A 192.166.1.111 kx2.example.co.jp. IN A 192.166.1.112</pre>                                                                                                    |                                                     | 604300 ; expire (1 day | )                              |                         |  |
| )<br>example.co.jp. IN NS nsk0.secure.ne.jp.<br>example.co.jp. IN NS nsk1.secure.ne.jp.<br>www.example.co.jp. IN A 192.168.1.101<br>ftp.example.co.jp. IN X 192.168.1.101<br>example.co.jp. IN K10 usk1.example.co.jp.<br>example.co.jp. IN K10 usk1.example.co.jp.<br>mx1.example.co.jp. IN A 192.168.1.111<br>mx2.example.co.jp. IN A 192.168.1.112                                                                                                    | <pre>xample.co.jp. IM M5 nsk0.secure.ne.jp.<br/>example.co.jp. IM M5 nsk1.secure.ne.jp.<br/>www.example.co.jp. IN A 192.168.1.101<br/>ftp.example.co.jp. IN A 192.168.1.101<br/>example.co.jp. IM K 10 ax1.example.co.jp.<br/>example.co.jp. IM K2 0 ax1.example.co.jp.<br/>nx1.example.co.jp. IN A 192.166.1.111<br/>ax2.example.co.jp. IN A 192.166.1.112</pre>                                                                                                    |                                                     | 3600 ; minimum (1 ho   | 11)                            |                         |  |
| example.co.jp. IM NS nsk0.secure.ne.jp.<br>example.co.jp. IM NS nsk1.secure.ne.jp.<br>uww.example.co.jp. IM NS nsk1.secure.ne.jp.<br>uww.example.co.jp. IM N 192.168.1.101<br>ftp.example.co.jp. IM K1 00 axt.example.co.jp.<br>example.co.jp. IM K1 00 axt.example.co.jp.<br>mx1.example.co.jp. IM N 192.168.1.111<br>mx2.example.co.jp. IM N 192.168.1.112                                                                                                    | example.co.jp. IN N5 nsk0.secure.ne.jp.<br>example.co.jp. IN N5 nsk1.secure.ne.jp.<br>www.example.co.jp. IN A 195.168.1.101<br>ftp.example.co.jp. IN A 195.168.1.101<br>example.co.jp. IN M 195.168.1.101<br>example.co.jp. IN K2 0 nx1.example.co.jp.<br>example.co.jp. IN K2 0 nx1.example.co.jp.<br>nx1.example.co.jp. IN A 195.168.1.111<br>nx2.example.co.jp. IN A 195.168.1.112                                                                                                    |                                                     | )                      |                                |                         |  |
| example.co.jp. IM N3 nakl.secure.ne.jp.<br>www.example.co.jp. IM A 192.166.1.101<br>fcp.example.co.jp. IN A 192.166.1.01<br>example.co.jp. IM NX 10 nxl.example.co.jp.<br>example.co.jp. IM NX 20 nxl.example.co.jp.<br>nxl.example.co.jp. IN A 192.166.1.111<br>nx2.example.co.jp. IN A 192.166.1.112                                                                                                    | example.co.jp. IM M5 mskl.secute.ne.jp.<br>www.example.co.jp. IM A 192.168.1.101<br>ftp.example.co.jp. IM A 192.168.1.101<br>example.co.jp. IM MC 10 mxl.example.co.jp.<br>example.co.jp. IM KC 20 mxl.example.co.jp.<br>mxl.example.co.jp. IN A 192.168.1.111<br>mx2.example.co.jp. IN A 192.168.1.112                                                                                                    |                                                     | example.co.jp. I       | W NS nsk0.sec                  | ure.ne.jp.              |  |
| <pre>www.example.co.jp. IN &amp; 192.168.1.101 ftp.example.co.jp. IN MC 10 wrl.example.co.jp. example.co.jp. IN MC 10 wrl.example.co.jp. example.co.jp. IN MC 20 wrl.example.co.jp. wrl.example.co.jp. IN A 192.168.1.111 wr2.example.co.jp. IN A 192.168.1.112</pre>                                                                                                    | <pre>www.example.co.jp. IN A 192.168.1.101 ftp.example.co.jp. IN A 192.168.1.101 example.co.jp. IN K 102.168.1.101 example.co.jp. IN K 20 mx1.example.co.jp. mx1.example.co.jp. IN A 192.168.1.111 mx2.example.co.jp. IN A 192.168.1.112</pre>                                                                                                    |                                                     | example.co.jp. I       | N NS nskl.sec                  | ure.ne.jp.              |  |
| ftp.example.co.jp. HX A 192.168.1.101<br>example.co.jp. HK 10 kul.example.co.jp.<br>example.co.jp. HK 20 kul.example.co.jp.<br>mx1.example.co.jp. IN K 20 kul.example.co.jp.<br>mx1.example.co.jp. IN A 192.168.1.112                                                                                                    | ftp.example.co.jp. IN A 192.168.1.101<br>example.co.jp. IM K2 0 ax1.example.co.jp.<br>example.co.jp. IM K2 0 ax1.example.co.jp.<br>ax1.example.co.jp. IN A 192.168.1.111<br>ax2.example.co.jp. IN A 192.168.1.112                                                                                                    |                                                     | www.example.co.j       | p. IN & 192.1                  | .68.1.101               |  |
| example.co.jp. IN RX 20 mx1.example.co.jp.<br>example.co.jp. IN RX 20 mx1.example.co.jp.<br>nx1.example.co.jp. IN A 192.168.1.111<br>mx2.example.co.jp. IN A 192.168.1.112                                                                                                    | example.co.jp. in A. / D M./ example.co.jp.<br>example.co.jp. IN A 192.168.1.111<br>mx2.example.co.jp. IN A 192.168.1.112                                                                                                    |                                                     | ftp.example.co.j       | p. IN & 192.1                  | .68.1.101               |  |
| nkl.example.co.jp. IN A 192.166.1.111<br>nx2.example.co.jp. IN A 192.166.1.112                                                                                                    | nxl.example.co.jp. IN A 192.168.1.111<br>nx2.example.co.jp. IN A 192.168.1.112                                                                                                    |                                                     | example.co.jp. 1.      | a no. 10 mx1.e<br>WMX 20 mx1 e | xampie.co.jp.           |  |
| mx2.example.co.jp. IN & 192.168.1.112                                                                                                    | ax2.example.co.jp. IN & 192.168.1.112                                                                                                    |                                                     | nxl.example.co.t       | p. IN A 192.1                  | .68.1.111               |  |
|                                                                                                    |                                                                                                    |                                                     | nx2.example.co.j       | p. IN A 192.1                  | .68.1.112               |  |

**レコード情報** 先ほど設定したレコードの情報です。

#### ゾーンプレビュー

実際にDNSサーバーへ登録される内容のプレビューです。

| 【完了】編集を完了し、 | DNSサーバーヘレコードを登 |
|-------------|----------------|
| 録します。       |                |

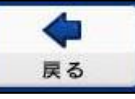

完了

【戻る】編集画面へ戻ります。

※【完了】をクリックしてサーバーに反映されるまでに時間(2分 ~1日)がかかります。1日待ってもサーバーに反映されない場合 は該当箇所を削除して【完了】をクリック→再度該当箇所を設定 して【完了】をクリックをお試しください。

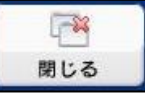

【閉じる】このブラウザを閉じます。

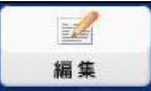

【編集】編集画面へ移ります。

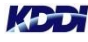

# レコードの書き方(ヘルプ)

レコードの入力方法に困った時は、ヘルプを参考にして入力してください。 【レコード情報のヘルプを表示】をクリックすると、入力のサンプルが表示されます。

| ヘルラ                  |                    |                                      |                                             |                                |
|----------------------|--------------------|--------------------------------------|---------------------------------------------|--------------------------------|
| ホストネ<br>例:ゾー<br>完されが | 5の後<br>-ン名加<br>た状態 | 聞こドット「」た<br>Fexample.ne.j<br>でDNSが限定 | ない場合は、ゾーン名で補充さ<br>で、ホスト名にwwwと入力したり<br>されます。 | れます。<br>集合、www.example.ne.jpと補 |
| TTL(S<br>例:864       | OA)<br>00(=24      | キャッシュ<br>時間)                         | 町効期限を秒で指定します。                               |                                |
| va-M                 | 遺稿の                | ヘルプを表示                               |                                             |                                |

|                                 |                             |                                   | <b>八</b> .                                   |             |                             |                                                                                              |      |
|---------------------------------|-----------------------------|-----------------------------------|----------------------------------------------|-------------|-----------------------------|----------------------------------------------------------------------------------------------|------|
| レプ                              |                             |                                   |                                              |             | ヘルゴ                         |                                                                                              | -    |
| スト名の後部に<br>: ゾーン名がex<br>された状態でロ | :ドット「」<br>ample.ne<br>INSが読 | がない場合は、<br>…pで、ホスト名<br>定されます。     | ゾーン名で補完されます。<br>Cwwwと入力した場合、www.exzzngk      | le ne jp≿#i | ホスト名の付<br>例: ゾーン名<br>元された状態 | 結節にドット「」がない場合は、ゾーン名で確定されます。<br>がwampia av jpで、ホスト名にwwwと入力した場合、www.exampia a<br>&でDNSが設定されます。 | ıjp≿ |
| L(SOA) =                        | キャッシュ                       | ュ有効期限を秒                           | で指定します。                                      |             | TTL(SOA)<br>(9): 86400(=2   | キャッシュ有効期間を秒で指定します。<br>24時間)                                                                  |      |
| - L'*##E/D.o. il                | 01)<br>11:4085              | +                                 |                                              |             | レコード情報の                     | カヘルジを隠す                                                                                      |      |
|                                 | PJ CRE:                     | 2_<br>5文字種:[P7#                   | 5.2形式                                        |             | PTR                         | 使用できる文字権: <u>ドメイン形式</u><br>IPアドレスに対するホスト名を指定します。                                             |      |
| ;                               | たいれた<br>キスト名:<br>ーン名ど       | こ対するIPアドル<br>司一ホスト名のI             | レスベルション<br>ノスを指定します。ホスト名を省略した<br>Pアドレスとなります。 | 場合、ジ        | (9):<br>1.0.168.192.i       | in-addr.arpa PTR v www.example.com.                                                          | 1    |
| :<br>ww.example.co              | •                           | A 💌                               | 192.168.0.1                                  | 8           | NS                          | 使用できる文字種: <u>Eメイン形式</u><br>指定リーンを管理するDNSサーバ名を指定します。                                          |      |
| r í                             | ●田 7支                       | 入立字語・MY書                          | ಜ್                                           |             | (H):<br>1.0.168192 i        | in-addr ana NS M nsk0. secure ne ip.                                                         | 5    |
| :                               | 伝送先メ                        | ールサーバと優                           | 225<br>先度を指定します。                             |             | CNAME                       | 使用できる文字種: <u>Fメイン形式</u>                                                                      |      |
| ample.com                       |                             | MX 💌                              | 10 mailexample.com                           | 8           | (P):                        | ホスト名に対する別名を指定します。                                                                            |      |
| i f                             | 使用でき                        | る文字種: <u>ドメイ</u>                  | ン形式                                          |             | www.2exam                   | ple.com CNAME www.example.com                                                                | 1    |
| 1                               | 能ビゾー                        | ンを管理するDI                          | NSサーバ名を指定します。                                |             | ドメイン形式                      | キメイン形式+ドットで入力してください。                                                                         |      |
| ample.com                       |                             | NS ¥                              | nsk0.secure.ne.jp.                           | 8           |                             | 1917 naški secum ne jp.                                                                      |      |
| NFO 1<br>:<br>:<br>kample.com   | 使用でき<br>ホスト名)<br>ます。        | る文字種:weidt<br>ゴ村する付加d橋<br>HENFO 💌 | 記載<br>編(ハードウェア、ソフトウェア(論報等)<br>hardware OS    | )を指定し       | Ţ                           | 逆引きソーンの場                                                                                     | זפֿו |
| NAME i                          | 使用でき<br>ホスト名                | る文字種: <u>ドメイ</u><br>こ対する別名を       | <u>ン形式</u><br>指定します。                         |             |                             |                                                                                              |      |
| ww2.example.c                   | om                          | CNAME 💌                           | www.example.com                              | 9           |                             |                                                                                              |      |
| ст і<br>і                       | 使用でき<br>任意のテ                | る文字種: <u>wet</u> 用<br>キスト文字列を     | <u>法</u><br>指定できます。                          |             |                             |                                                                                              |      |
| 7FU27E                          | )~255≢<br>M:192.1           | での数値をドッ<br>68.0.1                 | ト区切りで41~トまで入力してくださ                           | L1.         |                             |                                                                                              |      |
| メイン形式                           | Fメイン飛<br>例:nsk95            | 伝 +ドットで入<br>) secure ne.jp.       | カレてください。                                     |             |                             |                                                                                              |      |
| <b>X形式</b> (<br>;<br>;          | 0~50ます<br>さい。<br>例:10ド;     | での数値 + 半角<br>メイン形式                | 1スペース + ドメイン形式 + ドットで入                       | カレてくき       |                             |                                                                                              |      |
| 前形式                             | ASCIEX:<br>VEBL 6           | 宇コード表のSPi                         | (スペース)から-(チルダ)までの文字1                         | モスカレて       |                             |                                                                                              |      |
|                                 |                             |                                   |                                              |             |                             |                                                                                              |      |

コーカーチャープリ

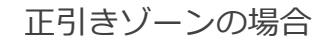

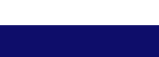

K D

© KDDI Corporation. All rights reserved.

ログアウト

### ログアウトします。

1 画面右上の【ログアウト】をクリックします。初期ログイン画面に戻ります。

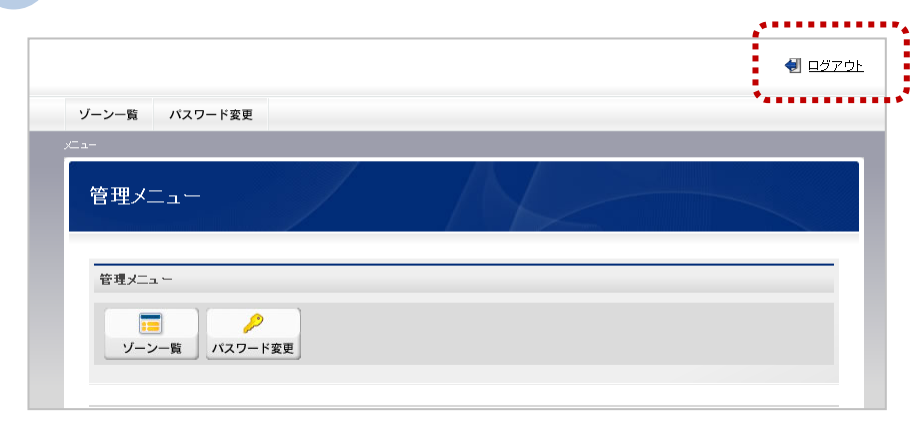

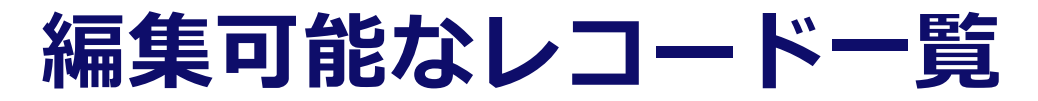

お客さまにて編集可能なレコードの一覧

| ゾーン | レコードの種類          | 備考                |
|-----|------------------|-------------------|
| 共通  | SOAレコード          | TTL値のみ編集可能        |
|     | Aレコード            |                   |
|     | MXレコード           |                   |
|     | CNAMEレコード        |                   |
| 正引き | NSレコード           |                   |
|     | TXTレコード(SPFレコード) |                   |
|     | SRVレコード          |                   |
|     | HINFOレコード        |                   |
|     | PTRレコード          | 逆引きについては、KDDIインター |
| 逆引き | NSレコード           | ネットご契約のIP空間のみの提供  |
|     | CNAMEレコード        | です。               |

# ネームサーバーの変更(他社などからの移転について)

### 他社などからDNSサーバー移転されるお客さまはご確認ください。

DNS変更作業により変更した情報はすぐに切り替わるのではなく、徐々に反映されていきますので、DNSサーバーを今回「KDDI DNSホスティングサービス」へ切り替えたお客さまは、旧DNSサーバーの運用を暫らくの間(1週間ほど)継続されることをおすすめいたします。

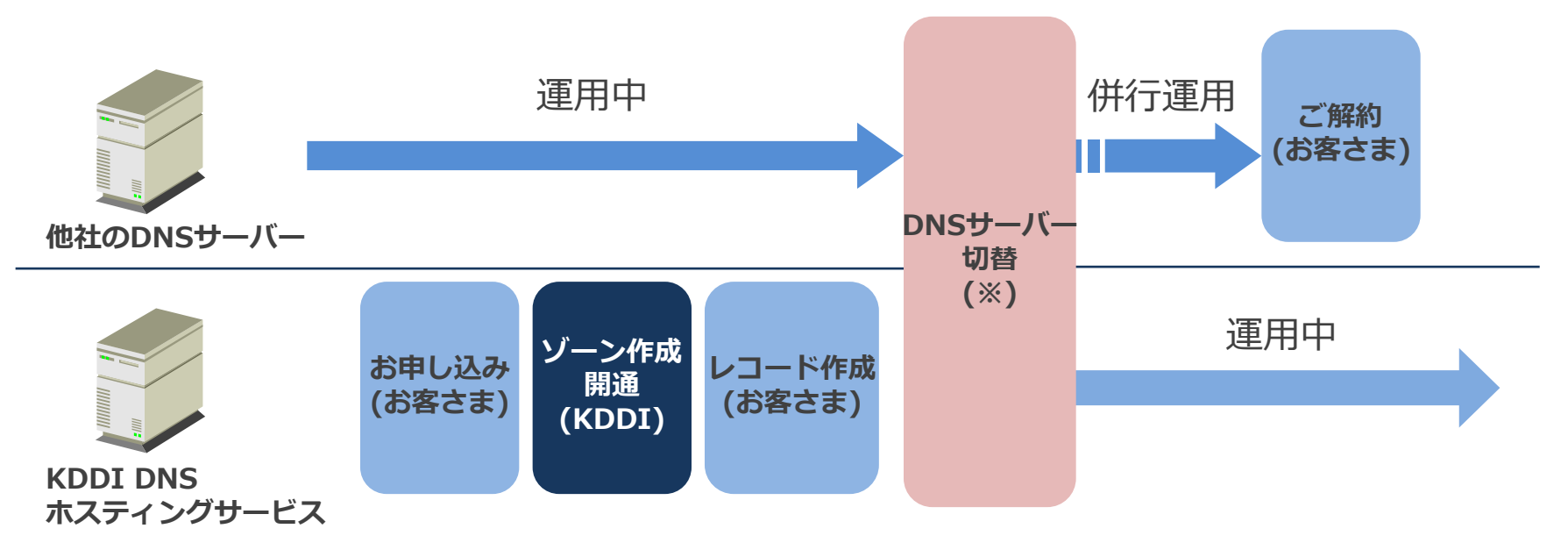

※ドメインの指定事業者がKDDI、またはKDDIへドメイン取得代行をお申し込みされた場合は、KDDIが行ないます。

ドメインをお客さまにて管理されている場合(他事業者をお使いの場合)、ドメイン維持管理業者へDNSサーバーの変更依頼 (JPRSなどへのデータベース更新依頼)をお客さまより行なってください。

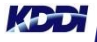

# FAQ

| Question                                        | Answer                                                                                                    |
|-------------------------------------------------|----------------------------------------------------------------------------------------------------|
| コントロールパネルのユーザーID、<br>パスワード(お客さまサーバー情報)<br>を忘れた! | 法人お客さまセンターまでお問い合わせください。(アクセス番号をご用意ください) http://www.kddi.com/business/support/contact/data-center/                                                                |
| コントロールパネルで設定できるレ<br>コード数の上限は?                   | 1ゾーンに対して300レコードまでとなります。(正引きゾーン、逆引きゾーンそれぞれ)                                                                                                    |
| コントロールパネルでレコードを設<br>定したら、エラーが表示された!             | レコードの内容に不備があると推測されます。ご確認ください。                                                                                                    |
| 利用タイプを変更したい(「正引きタ<br>イプ」から「正引き+逆引きタイ<br>プ」にしたい) | KDDI法人営業担当者もしくは、法人お客さまセンターへお問い合わせください。<br>変更の申込書をご記入いただければ、KDDIにてゾーンを作成いたします。                                                                                    |
| 利用タイプを変更する場合に費用は<br>かかるか?                       | いいえ、費用はかかりません。                                                                                                    |
| 追加契約をする場合、現在利用中の<br>ユーザーIDと同じにできるか?             | はい、可能です。申し込み方法は、KDDI法人営業担当者もしくは法人お客さまセン<br>ターへお問い合わせください。ユーザーIDを同じにした場合、新しいゾーンは現在<br>のコントロールパネルのゾーン一覧に追加されます。                                                    |
| 参照用(キャッシュ)サーバーとして<br>使えるか?                      | 本サーバーはコンテンツサーバーとなります。 参照用のサーバーはご契約中のISP<br>が提供するものをご利用ください。                                                                                                    |
| サブドメインを追加したい。                                   | サブドメインのゾーンについては別途ご契約になります。サブドメインのゾーンを<br>開通後、親ドメイン内で、権限委譲(NSレコード)させればご利用になれます。                                                                                   |
| 登録したレコードが反映されないの<br>ですが。                        | 編集画面で【完了】をクリックされていない場合反映されません。また【完了】ク<br>リックされた場合でもTTL値の設定により反映されるまでに時間(2分〜1日)がかか<br>ります。1日経っても反映が確認できない場合は該当箇所を削除して【完了】をク<br>リック → 再度該当箇所を設定し【完了】をクリックをお試しください。 |

19

# FAQ

| Question      | Answer                                                                                                    |
|---------------|----------------------------------------------------------------------------------------------------|
| 登録できる文字種と制限は? | <ul> <li>レコード種別が「SRV」「TXT」「HINFO」以外の制限事項</li> <li>ご使用いただける文字種は、以下の通りです。<br/>全角文字:ご使用いただけません<br/>半角文字:ASCIIコードの英小文字、数字、半角記号「"-"(ハイフン)、"."(ドット)」</li> <li>半角記号は、最初および最後、連続してご使用いただけません。</li> <li>ご使用いただける文字数は、"ホスト名.(ドット)ドメイン名.(ドット)"の形式で1<br/>~ 256 文字です。</li> <li>レコード種別が「TXT」「HINFO」の制限事項</li> <li>ご使用いただける文字種は、以下の通りです。<br/>全角文字:ご使用いただけません<br/>半角文字:ASCIIコードの英数文字、半角スペース、半角記号「!」「"」「#」「\$」<br/>「%」「&amp;」「'」「(」「)」「*」「+」「,」「-」「.」「/」「:」「;」「&lt;」「=」<br/>「&gt;」「?」「@」「[」「¥」「]」「^」「」「」「、」「{」「」」「}」「~」</li> <li>ご使用いただける文字数は、1 ~ 256 文字です。</li> <li>"、"など、記号を続けて入力することはできません。</li> </ul> |
|               | <ul> <li>レコード種別が「SRV」の制限事項</li> <li>ご使用いただける文字種は、以下の通りです。<br/>全角文字:ご使用いただけません<br/>半角文字:ASCIIコードの英小文字、数字、半角記号「"-"(ハイフン)、"."(ドット)」</li> <li>半角記号は、最初および最後にご使用いただけません。</li> <li>ドットで区切られた1番目と2番目の正しい文字列は「アスタリスクか、アンダースコア<br/>で始まり、半角英数字、ハイフンが続く文字列」です。</li> <li>ドットで区切られた3番目以降の正しい文字列は、ドットの前後が半角英数字以外です。</li> <li>ご使用いただける文字数は、"ホスト名.(ドット)ドメイン名.(ドット)"の形式で1<br/>~ 255 文字です。</li> </ul>                                                                                                    |

KDDi

# サービスにおけるご注意事項

■サービスにおけるご注意事項:

- ・割り当て済みドメインで、DNSサーバーの切り替えを行なう場合、JPRSなどのレジストラへの登録日はお申し込み時 にご指定できます。開通後はご指定の日までにお客さまにてレコードの設定をいただけますようお願い申し上げます。
- ・国際化ドメイン(日本語.jpなどの2バイト文字)についてはご利用いただけません。
- ・IPv6には対応しておりません。
- ・1ゾーン当たりのレコードの最大数は300となっております。301以上のレコードは登録できませんのであらかじめご了 承願います。
- ・共用型のサービスなので、パフォーマンスにおいてほかのお客さまの影響を少なからず受ける場合がございます。
- TTL値はサーバー切り替えのための変更時など特別な場合以外は極力設定はお控えください。また、切り替えが終了しましたらもとの値(86400)に戻していただくようお願いを申し上げます。短いままですとDNSサーバーの負荷がかかり応答に影響することもございます。
- ・レコードの設定内容につきましては、お客さまにて十分ご確認の上設定してください。万が一、レコードの内容に不備 があり、お客さまにトラブルが発生しても、当社では保証は致しかねます。
- ・本サービスではお客さまレコードの設定代行は承れません。
- ・開通通知については、メールとなりますので、お客さまのメール受信環境にはご注意ください。 もしもお申し込み後10営業日経ってもお手元に届かない場合は、法人お客さまセンターへお問い合わせください。
- ・DNSサーバーは冗長化を行なっておりますが、万が一双方にて同時に障害が発生した場合は、サービスが停止する場合 がございます。
- ・本サービスはSLAを提供しておりません。
- ■契約・料金におけるご注意事項:
  - ・ 最低利用期間がございます(6カ月)。 これ以前にご解約された場合は、別途違約金(残月額分)が発生します。

■その他については、「ホスティングサービス契約約款」に定めるところによります。

## DNSのレコードの書き方(正引き:Aレコード) 参

Aレコード: Addressレコード。名前(ホスト名称)に対して、IPアドレスを設定するレコード

| レコード情報 |        |                 | ホスト名   | FQDNで入力(最後に「.」)     |
|--------|--------|-----------------|--------|---------------------|
| ホスŀ名   | レコード種別 | <del>7</del> −9 | レコード種別 | 「A」を選びます。           |
|        |        |                 | データ    | ホストに対するIPアドレス入力します。 |
|        |        | 💽 レコードを追加する     |        |                     |

### 例

- ■ウェブサーバー「www.example.co.jp」の IPアドレスが、192.168.1.101 の場合 【ホスト名:www.example.co.jp.】、【レコード種別:A】、【データ:192.168.1.101】 (※ ".jp"後の"."にご注意ください)
- メールサーバー:「mx1.example.co.jp」のIPアドレスが、192.168.1.201の場合
   【ホスト名: mx1.example.co.jp.】、【レコード種別:A】、【データ:192.168.1.201】 (※ ".jp"後の"."にご注意ください)

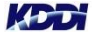

## DNSのレコードの書き方(正引き:MXレコード)

### MXレコード :

Mail eXchangeレコード。メールサーバーを設定するレコードです。

| レコード情報        |        |             | ホスト名   | ドメイン名(最後に「.」)を入力  |
|---------------|--------|-------------|--------|-------------------|
| ホス <b>ト</b> 名 | レコード種別 | データ         | レコード種別 | 「MX」を選びます。        |
| 1             | MX 🗾   | 8           | データ    | [優先度](スペース)[ホスト名] |
|               |        | 💽 レコードを追加する |        |                   |

#### 例

- メールサーバーが「mail1.example.co.jp」、「mail2.example.co.jp」で、mail1の優先度を「10」、mail2の優先度 を「20」とする場合。(優先度はメールサーバーが複数ある場合に優先順位をつけるもので、数値が小さいほうが優先順 位が高いです。)
  - 【ホスト名: example.co.jp.】、【レコード種別: MX】、【データ: 10 mail1.example.co.jp.】(※)
  - 【ホスト名:example.co.jp.】、【レコード種別:MX】、【データ:20 mail2.example.co.jp.】(※)
  - (※ ".jp"後の"."にご注意ください。)
  - メールサーバーのIPアドレスは別途、Aレコードで設定します。(CNAMEは使わないでください。)
  - 【ホスト名:mail1.example.co.jp.】、【レコード種別:A】、【データ:192.168.1.201】
  - 【ホスト名:mail2.example.co.jp.】、【レコード種別:A】、【データ:192.168.1.202】

(参考:メールサーバーを別ドメインで行なっている場合は、メールサーバーのAレコードは、別ドメインのゾーン内に記述します。よってここではAレコードは登録する必要ありません。(別ドメイン内で定義するため))

### DNSのレコードの書き方(正引き:CNAMEレコード) <sup>参考</sup>

### CNAMEレコード:

Canonicalレコード。ある名前に別名を設定する時に使うレコードです。

| レコード情報      |                 | ホスト名   | 別名をFQDN(最後に「.」)で入力 |
|-------------|-----------------|--------|--------------------|
| ホスト名 レコード種別 | <del>7</del> -9 | レコード種別 | 「CNAME」を選びます。      |
|             |                 | データ    | 実際の名前を入力します。       |
|             | ■ レコードを追加する     |        |                    |

### 例

■wwwサーバーに「ftp」 という別名を付けたい場合(Aレコードで別途 "www"の設定は必要です)
 【ホスト名:www.example.co.jp.】、【レコード種別:A】、【データ:192.168.1.101】(wwwサーバーのAレコード)
 【ホスト名:ftp.example.co.jp.】、【レコード種別:CNAME】、【データ:www.exaple.co.jp.】(※)
 (※ ".jp"後の"."にご注意ください)

## DNSのレコードの書き方(正引き:NSレコード)

NSレコード:

Name Serverレコード。ゾーンがどのDNSサーバーにあるかを定義するレコードです。

| レコード情報          | ホスト名   | ゾーン名(最後に「.」)を入力 |
|-----------------|--------|-----------------|
| ホスト名 レコード種別 データ | レコード種別 | 「NS」を選びます。      |
|                 | データ    | DNSサーバー名を入力します。 |
| ■ レコードを追加する     |        |                 |

#### 例

■「example.co.jp.」にサブドメインのゾーンを作る場合(権限委譲する場合)、

(サブドメイン「sub.example.co.jp.」はDNSサーバー「ns11.example.co.jp.」にゾーン情報があるとした場合) 【ホスト名:sub.example.co.jp.】、【レコード種別:NS】、【データ:ns11.example.co.jp.】(※) (※ ".jp"後の"."にご注意ください)

また、この場合は別途「ns11.example.co.jp.」の【Aレコード】を登録しておきます。ただし、別ドメインのネーム サーバーへ権限委譲する場合は、Aレコードを登録する必要ありません。(別ドメイン内で定義するため)

#### 補足

・お客さまが申し込まれたゾーンについてのNSレコードは開通時にKDDIにて設定済です。(プレビュー画面でもご確認 できます)

参考

## DNSのレコードの書き方(正引き:TXTレコード) <sup>参考</sup>

TXTレコード: Textレコード。ホストへのテキスト情報を設定するときに使うレコード。 SPFレコードを設定する際などに使用します。

※ DomainkeysおよびDKIM(DomainKeys Identified Mail)には対応しておりません

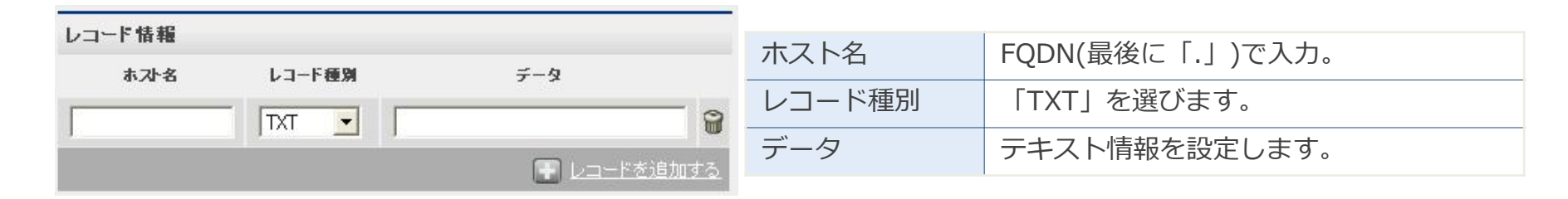

#### 例

■「example.co.jp.」のドメインでは、MXレコードで設定されているメールサーバーからしか送信しません、と宣言する場合(MXレコードは別途設定済とする)

【ホスト名:example.co.jp.】、【レコード種別:TXT】、【データ:"v=spf1 mx ~all"】

■または、IPアドレスで直接指定する場合、

【ホスト名:example.co.jp.】、【レコード種別:TXT】、

【データ: "v=spf1 +ip4:192.168.1.201 +ip4:192.168.1.202 ~all"】

#### 補足

SPFレコードの詳しい説明は、ほかのウェブサイトやDNSの参考図書などに譲ります。

## DNSのレコードの書き方(正引き:SRVレコード) 参

SRVレコード: SRVレコード。ドメイン名からホスト名に名前解決を行うためのレコード。

| レコード情報 |        |                   | ホスト名   | 「サービス.プロトコル.ドメイン.」           |
|--------|--------|-------------------|--------|------------------------------|
| ホスト名   | レコード種別 | データ               |        | (最後に「.」を入力)                  |
|        | SRV    |                   | レコード種別 | 「SRV」を選びます。                  |
|        |        | <u> しコードを追加する</u> | データ    | 「優先度 重さ ポート ターゲット.」の形<br>で設定 |

数値(優先度) + 数値(重要性) + 数値(ポート) + ドメイン形式 + ドット(数値は0~65535まで、数値どうし、数値とド メイン形式の区切りは半角スペース)で入力してください。

#### 例

■ 利用するサービスが「SIP」、利用するプロトコルが「TLS」、ドメインが「example.co.jp」 、優先度を「10」、 重要性を「1」、ポートを「443」とする場合、

【ホスト名: \_sip.\_tls.ドメイン.】、 【レコード種別: SRV】、 【データ: 10 1 443 example.co.jp.】(※)

(※ "\_sip.\_tls.ドメイン"と".jp"後の"."にご注意ください)

## DNSのレコードの書き方(逆引き:PTRレコード①)

PTRレコード :

Pointerレコード。IPアドレスに対してホスト名を設定するときに使うレコード。

| レコード情報  |        |             | ホフトタ                     | IPアドレス+                 |  |
|---------|--------|-------------|--------------------------|-------------------------|--|
| ホスト名    | レコード種別 | データ         | <i>\</i> \ <b>∧</b> \`-Δ | 「in-addr.arpa.」(最後に「.」) |  |
| <u></u> | PTR 🔽  | 3           | レコード種別                   | 「PTR」を選びます。             |  |
|         |        | 💽 レコードを追加する | データ                      | ホスト名(FQDN)を設定(最後に「.」)   |  |

#### 例

■ IPアドレス「192.168.1.10」は「host.example.co.jp.」と設定する場合

【ホスト名:10.1.168.192.in-addr.arpa.】、【レコード種別:PTR】、【データ:host.example.co.jp.】(※) ※ 最後の"."にご注意ください。

補足1

#### KDDI インターネットから払いだされたクラスC未満のIPアドレスの場合は、「h」を付けます。

例) お客さま割り当てIPアドレス: 210.141.107.192/29の場合、 逆引きゾーンは、 【192h.107.141.210.in-addr.arpa.】 となります。(開通時のゾーンはそのように設定されております)

「210.141.107.193」は「host.example.co.jp」と設定する場合

【ホスト名:193.192h.107.141.210.in-addr.arpa.】、【レコード種別:PTR】、【データ:ost.example.co.jp.】(※) ※ 最後の"."にご注意ください。

なお、一部のIPアドレスにつきましては「h」以外の書式で設定する必要があります。該当のお客さまは次項をご参照ください。

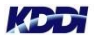

## DNSのレコードの書き方(逆引き:PTRレコード②) 参考

#### 補足2

#### 一部のIPアドレスにつきましては「h」以外の書式で設定する必要があります。

以下の通り、管理画面の左上方に記載されている「ゾーン名」(赤枠)や、あらかじめ記載されているNSレコードの「木 スト名」(黄枠)に合わせて設定します。

| .in-addr.arpa. 逆引き                                   |                |                      | 閉じる                | 確認       |
|------------------------------------------------------|----------------|----------------------|--------------------|----------|
| SOA情報                                                | レコード情報<br>ホス/名 | レコード種別               | データ                |          |
| 管理者メールアド hostmaster.cpi.ad.jp.<br>レス<br>Refresh 3600 | in-ad          | dr.a ISV<br>dr.a ISV | nsk0.secure.ne.jp. | )<br>T   |
| Retry 900                                            | 10.in          | -adc PTR 🗸           | www_com.           | <b>a</b> |

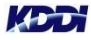